# Elektronik İmzamı Kaybettim, Ne Yapmalıyım?

Elektronik imzanızı kaybetmiş iseniz, yeniden elektronik imza başvurusunda bulunmanız gerekmektedir. Başvuru şeklinizi "Kayıp/Çalıntı" olarak belirlenmesi sonucu, üretilen yeni elektronik imzanız kaybedilen imzanızın kalan süresi kadar geçerli olacak ve TÜBİTAK tarafından kurumunuzdan "Kayıp/Çalıntı" ücreti tahsis edilecektir.

## ADIM 1: PORTALE GİRİŞ

https://portal.kamusm.gov.tr/bp/meb.go adresinden Şekil-1'deki Başvuru Portalı giriş ekranına ulaşılır.

| rbs//19914091551.6b/ws/do                                                                                 |                                                                                                    |                                                                                                    | 🗢 🖒 🛃 * Google                                 | ۹ 🕈 🖸 |
|----------------------------------------------------------------------------------------------------|----------------------------------------------------------------------------------------------------|----------------------------------------------------------------------------------------------------|------------------------------------------------|-------|
| Karve Kar                                                                                                 | nu <mark>Sertif</mark> i                                                                                                    | kasyon Merkez                                                                                                    | ri                                             |       |
| Nitelikli Elek                                                                                            | ktronik Sertifika<br>ke Başvurusu > Kullarıscı Girişi                                                                           | a Başvurusu                                                                                                    |                                                |       |
| Kullanıcı Girişi                                                                                          |                                                                                                    |                                                                                                    |                                                |       |
| <ol> <li>Aşağıdaki alana</li> <li>T.C. Kimlik Nume</li> <li>Başvuru formunu<br/>telefonumuzdan</li> </ol> | F.C. Kimlik Numaranızı ve sic<br>rasını bilmeyenler buradan ki<br>doldurma esnasında soruları<br>Çağrı Merkezimizle intibata ge | il numaranzı yazarak "Giriş" butonuna basını<br>mlik numarasını öğrenebilirler.<br>nız için <b>bilgi@kamusm.gov.tr</b> adresine mail<br>çebilirsiniz.                                                                                                    | z.<br>atabilir ya da <b>444 5 576</b> numaralı |       |
|                                                                                                    |                                                                                                    | and 44                                                                                                    |                                                |       |
|                                                                                                    |                                                                                                    | hinoth                                                                                                    |                                                |       |
|                                                                                                    | Resimdeki Yazıyı Giri                                                                                                    |                                                                                                    |                                                |       |
|                                                                                                    | Resimdeki Yazıyı Giri<br>Kimilik No<br>Ad                                                                                       | nit: : mnbth<br>: 12345678910                                                                                                    | _                                              |       |
|                                                                                                    | Resimdekî Yazıyı Giri<br>Kimilik No<br>Ad<br>Soyad<br>Doğum Yeri                                                                | niz mobih<br>12345678910                                                                                                    |                                                |       |
|                                                                                                    | Resimdeki Yazyı Giri<br>Kimilik No<br>Ad<br>Soyad<br>Doğum Yeri<br>Doğum Tarihi                                                 | Image: Image:                                                                                                    |                                                |       |
|                                                                                                    | Resimdekî Yaziyi Girî<br>Kimîlî No<br>Ad<br>Soyad<br>Doğum Yerî<br>Doğum Tarihi<br>Kurum Sicil No                               | niz mnbth<br>12345678910<br>100<br>100<br>100<br>100<br>100<br>100<br>100                                                                                                    |                                                |       |
|                                                                                                    | Resimdeki Yazıyı Giri<br>Kimilik No<br>Ad<br>Soyad<br>Doğum Yeri<br>Doğum Yeri<br>Doğum Tarihi<br>Kurum Sicil No                | niz mnbth<br>12345678910<br>5 m<br>12345678910<br>5 m<br>12345678910<br>12345678910<br>12355678910<br>12355678910<br>123555678910<br>1235556789100<br>123556789100000 |                                                |       |

Şekil 1- Başvuru Portalı Giriş Ekranı

Yukarıda yer alan ekrandaki bilgilere aşağıdaki bilgileri girilir. **Resimdeki Yazıyı Giriniz:** Üstteki resimdeki yazılar girilir.

**Kimlik No:** Basyuru yapacak olan Basyuru Sahibinin T.C. Kimlik numarası girilir.

Ad, Soyad, Doğum Yeri, Doğum Tarihi: Başvuru yapacak olan kişinin bilgileri girilir.

Kurum Sicil No: Başvuru Sahibinin Sağlık Bakanlığı'na kayıtlı sicil numarası girilir.

**Not :** T.C. Kimlik numarası, Ad, Soyad, Doğum Yeri ve Doğum Tarihi bilgilerinin mutlaka Merkezi Nüfus İdaresi Sisteminde yer alanbilgileri ile aynı olması gerekmektedir.

### ADIM 2: BAŞVURU FORMUNUN DOLDURULMASI

Giriş Ekranındaki tüm alanlar doğru girildiğinde ve Başvuru Sahibinin daha önceden, başvuru yaptığı kurumdan sertifikası yok ise aşağıdaki başvuru formu gelecektir. (*Şekil 2*) Yanında (\*) olan alanlar doldurulması zorunlu alanlardır.

| şağıda yazlı bütün bilçilerin doğnu olduğunu, aksi nalde doğacak bütün zararlardan sonumlu olduğumu beyan ederim. Bu formdaki bilgilere<br>Dra şahsıma bir nitelikli elektronik sertifika hazırlanmasını talep ederim. |                                                  |  |  |  |  |
|----------------------------------------------------------------------------------------------------|--------------------------------------------------|--|--|--|--|
| Başvuru Bilgileri                                                                                                    |                                                  |  |  |  |  |
| Kart Okuyucu Tipi                                                                                                    | Nini Karl Okuyuzu 💌 🔿                            |  |  |  |  |
| Sertifika Süresi                                                                                                    | 2 Yé = n                                         |  |  |  |  |
| Başırunu Nedero                                                                                                    | Segniz v r)                                      |  |  |  |  |
| Kişisel Bilgiler                                                                                                    |                                                  |  |  |  |  |
| Kimlik No                                                                                                    | •                                                |  |  |  |  |
| Adı                                                                                                    | > [AL]                                           |  |  |  |  |
| Soyadi                                                                                                    | KAHVECI                                          |  |  |  |  |
| Doğum Yeri                                                                                                    | La contra da                                     |  |  |  |  |
| Doğum Tanhi                                                                                                    | kanan ****                                       |  |  |  |  |
| Güvenlik sözcüğü nedir ?                                                                                                    | <b>)</b> 0                                       |  |  |  |  |
| Güvenlik sözcüğü (Tekrar)                                                                                                    | <b>)</b>                                         |  |  |  |  |
| Kurum Bilgileri                                                                                                    |                                                  |  |  |  |  |
| Kunim Adı                                                                                                    | TIZ OF INDIAMA                                   |  |  |  |  |
|                                                                                                    | Kuum Ad haadi se läden kuumunala leisine pytina. |  |  |  |  |
| Rurum Sicil No                                                                                                    | NMIS001                                          |  |  |  |  |
| Çahşbiği Birim                                                                                                    | kam n                                            |  |  |  |  |
| Unvan                                                                                                    | Lizman ry                                        |  |  |  |  |
| Kurum / Birim Adres                                                                                                    | P gebce kocseli n                                |  |  |  |  |
| Ît                                                                                                    | KOCAELI VO                                       |  |  |  |  |
| İlçe                                                                                                    | CEBZE I I                                        |  |  |  |  |
| Posta Kodu                                                                                                    | 41470 (*)                                        |  |  |  |  |
| İletişim Bilgileri                                                                                                    |                                                  |  |  |  |  |
| Eposta                                                                                                    | ) and 12 . 1 n                                   |  |  |  |  |
| İş Telefonu                                                                                                    | ) (202) 000-1111 (7) Dahili 🔰 102                |  |  |  |  |
| Cep Telefonu                                                                                                    | Mobil Operatör Tip 🕨 VODAFONE 🔹 🕫                |  |  |  |  |
| Ev Telefonu                                                                                                    | k (282) 556-1111                                 |  |  |  |  |
| Bilgi Karialı                                                                                                    | > Eposta () SMS (@ Her Dost (2-postarSMS) (?)    |  |  |  |  |

Şekil 2 - Başvuru Formu

### **OTOMATİK GELEN VERİLER**

T.C. Kimlik numarası, Ad, Soyad, Doğum Yeri, Doğum Tarihi ve Kurum Sicil No bilgileri giriş ekranında girdiğimiz bilgilerdir ve başvuru formundan değiştirilememektedir.

Kurum Adı Başvuru Sahibinin Sağlık Bakanlığındaki Kurum Yetkilisine bağlı olarak otomatik gelmektedir. *Kurum bilginiz hatalı ise, kurumunuzdaki ÇKYS/İKYS kullanıcıları ile iletişime geçiniz.* 

BAŞVURU FORMUNDAKİ İLGİLİ ALANLARA GİRİLECEK VERİLER
Kart Okuyucu Tipi: Mini Kart Okuyucu
Sertifika Süresi: 3 Yıl
Kayıp Çalıntı: Geçerli olan sertifikası iptal edilerek yeni sertifika başvurusu yapılır.
Güvenlik Sözcüğü: Sertifika alındıktan sonra bireysel işlemlere (https://nesbireysel.kamusm.gov.tr) giriş yaparken kullanılacak güvenlik sözcüğüdür.
Çalıştığı Birim: Başvuru Sahibinin çalıştığı birimin adı yazılır.
Unvan: Başvuru Sahibinin kurumdaki unvanı yazılır.

Kurum / Birim Adresi: Başvuru Sahibinin çalıştığı kurumun açık adresi yazılır.

Posta Kodu alanına da kurumun posta kodu yazılır. Posta Kodu 5 karakter olmalıdır.

İl ve ilçe: Başvuru Sahibinin çalıştığı kurumun il ve ilçesi seçilir.

Eposta: Başvuru Sahibinin e-posta adresi yazılır

**İş telefonu:** Başvuru Sahibinin iş telefonu girilir. Dahili alanına Başvuru Sahibinin dahili numarası girilir. Bu alan zorunlu değildir, isteğe bağlı olarak girilebilir.

**Cep telefonu** alanına Başvuru Sahibinin cep telefonu numarası girilir. Cep telefonu numarasının mutlaka doğru olması gerekmektedir çünkü formun onaylanması için bir sonraki adımda bu numaraya gelen SMS Onay Kodunun girilmesi gerekmektedir.

**Ev Telefonu** alanına Başvuru Sahibinin ev telefonu numarası girilir, bu alan zorunlu değildir, isteğe bağlı olarak girilebilir.

Mobil Operatör Tipi: Cep telefonunuza hizmet aldığınız operatör firması seçilir.

**Bilgi kanalı:** Sertifika üretildikten sonra Başvuru Sahibine ulaşılmak istenildiğinde hangi iletişim yöntemiyle ulaşılacağını belirler. Eposta seçilirse sadece eposta ile ulaşılır. SMS seçilirse sadece SMS ile ulaşılır. Her ikisi (E-posta+SMS)'de seçilirse eposta ve SMS ile ulaşılır.

Tüm alanlar belirtilen biçimde doldurulduktan sonra "Form Onayla" butonuna basılır.

#### ADIM 3: SMS ONAY KODUNUN GİRİLMESİ

Form onaylandıktan sonra SMS Onay Kodu gönderim ekranı *(Şekil 3)* görüntülenecektir. Başvuru formunu doldururken Cep Telefonu alanına girdiğimiz Cep Telefonu numarası görüntülenir. Gönder butonuna basıldığında ekranda görüntülenen cep telefonu numarasına SMS Onay Kodu gider.

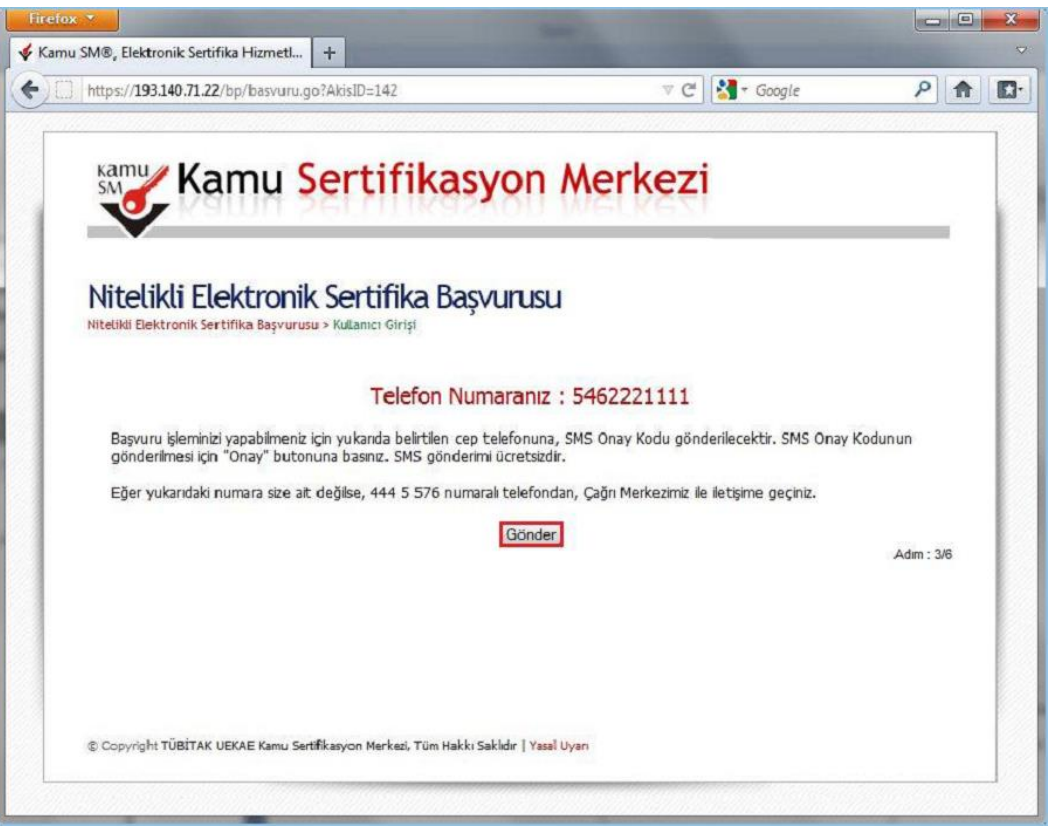

Şekil 3 - SMS Onay Kodu Gönderim Ekranı

## ADIM 4: SMS DOĞRULAMA KODU

SMS Onay Kodu giriş ekranındaki SMS Doğrulama Kodu alanına cep telefonuna gelen SMS Onay Kodu girilir ve Tamam butonuna basılır. (Şekil 4)

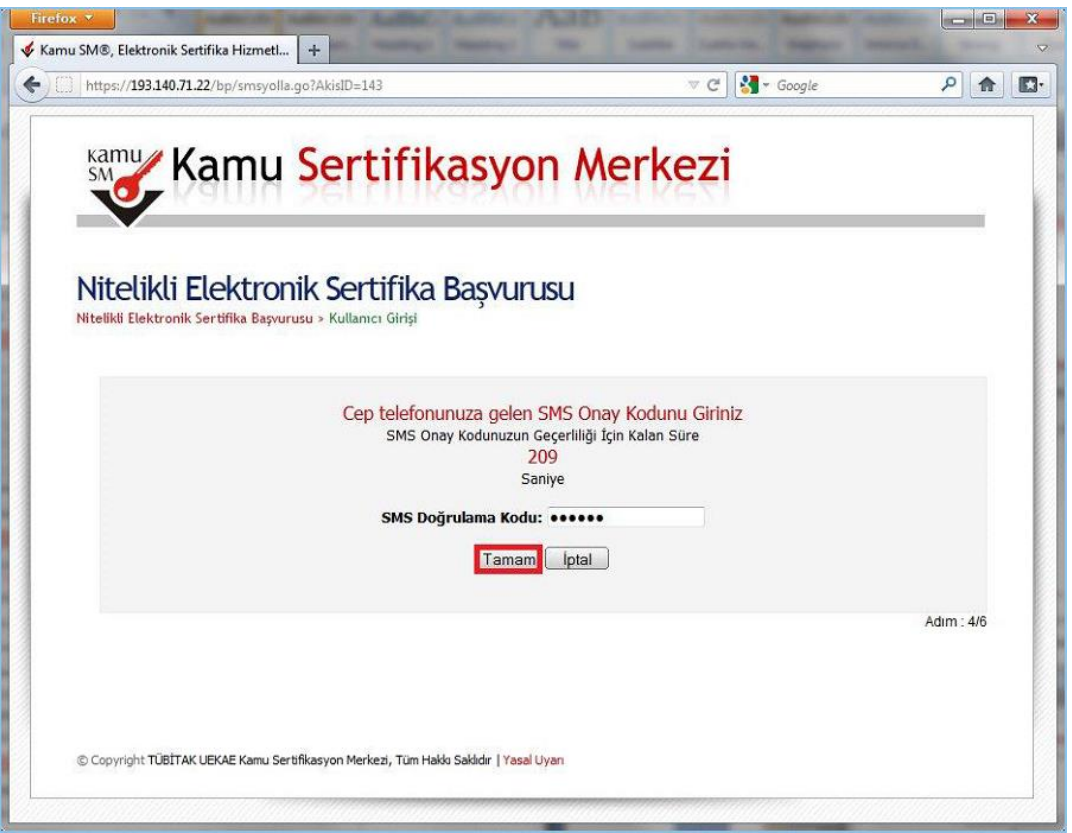

Şekil 4 - SMS Doğrulama Kodu

SMS Onay Kodu doğru girildiğinde Başvuru Formu ve Sertifika Sahibi Taahhütnamesi İmzalama Yönteminin Belirlenmesi sayfasına ulaşılır.

### ADIM 5: ISLAK İMZALI BAŞVURU ARA YÜZÜ

Başvuru Sahibinin Kamu Sertifikasyon Merkezi'nden alınmış geçerli bir Nitelikli Elektronik Sertifikası yoksa Islak İmzalı Başvuru butonuna (*Şekil 5*) basarak Islak İmzalı Başvuru Ara yüzüne ulaşır.

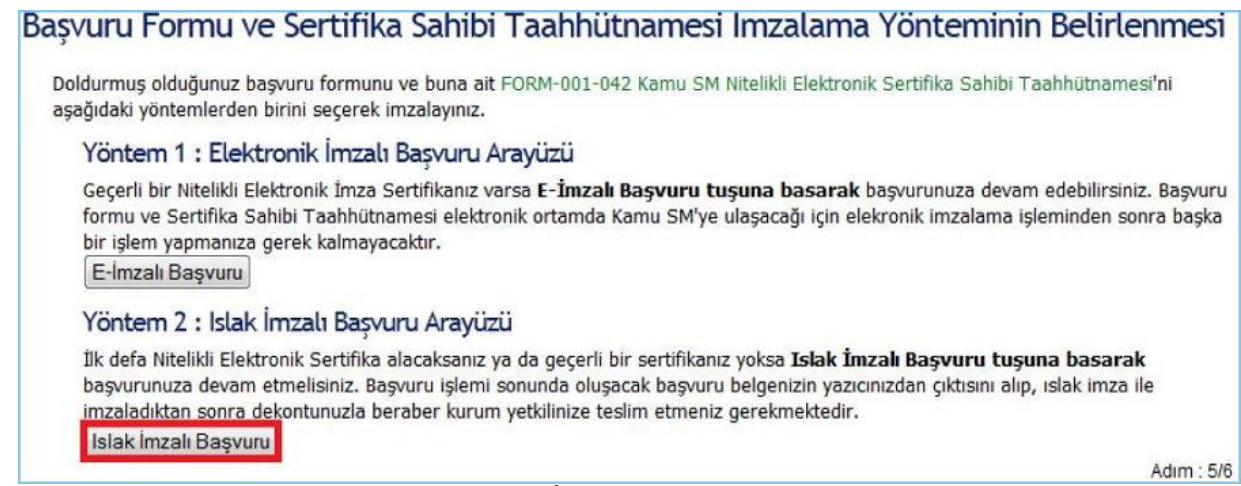

Şekil 5 - Islak İmzalı Başvuru Ara Yüzü

Başvuru Formunu Aç ( Şekil 6 ) butonuna basılarak Başvuru Formu PDF haline getirilir ve bilgisayara kaydedilir. Aynı anda da Başvuru Sahibinin cep telefonuna Kurum Yetkilisi hakkında bilgi içeren bilgilendirme mesajı gelir.

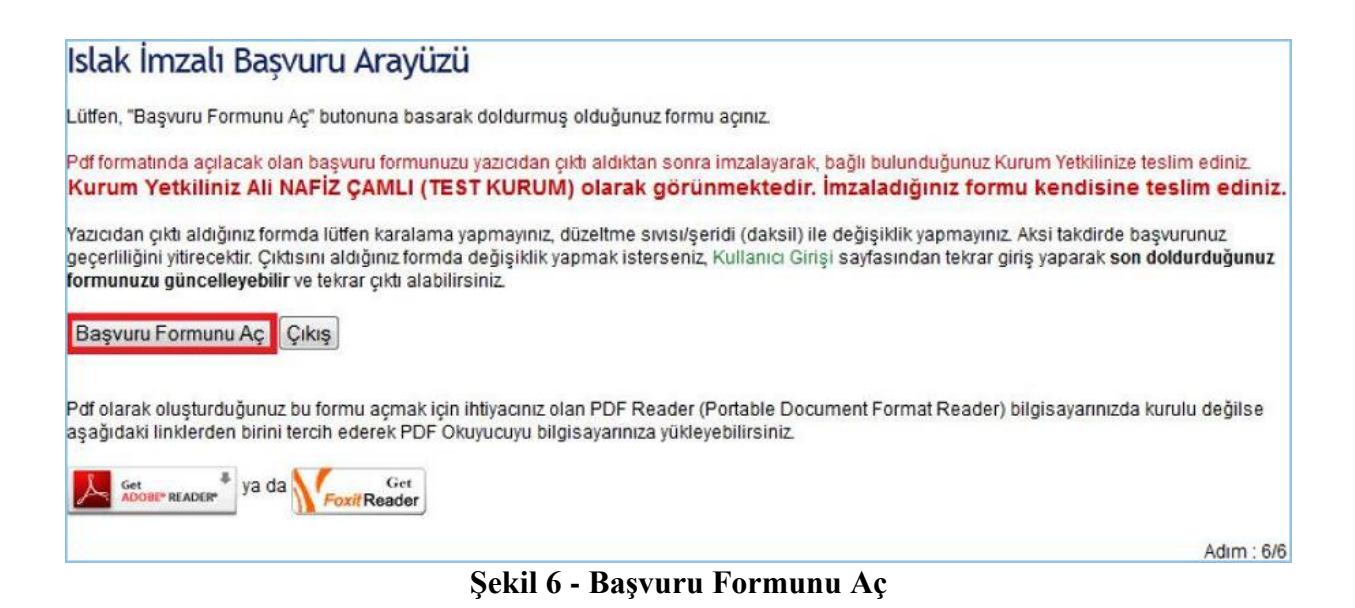

Kişi bilgisayara kaydettiği başvuru formunun çıktısını alıp <u>Mavi Tükenmez Kalem</u> ile imzalayarak bağlı olduğu İlçe Milli Eğitim Müdürlüğüne teslim eder.

| Q. 4 4 1/                                                                               | 1 🕑 🖲 80,2% 🖌 拱 🔛 Find                                                                                                    | *                                                                                                    |  |  |
|-----------------------------------------------------------------------------------------|----------------------------------------------------------------------------------------------------|----------------------------------------------------------------------------------------------------|--|--|
|                                                                                         | )<br>BİTAK UEKAE KAMU SERTİFİKASYON MERKEZİ<br>JRM-001-027 Nitelikli Elakironik Sertifika Başvuru Formu                                                                     | KANG SH NITELIKLI ELEKTIKONIK SERTIFIKA SAHBI TAANHGTHANESI.<br>3 - Tanunka, Kaatumate                                                                                                    |  |  |
| UEKAE Ta                                                                                | ITAK USKAP KARU SERTITIKASYON MERKEZI PK 74,41475 Geoge - KOCAEU<br>(202) 646 16 16 / Falk: (202) 648 16 00 / E-poste brigi@karwaru.gov/r<br>: Santham Internete Yayıs'anan | Angle NDI upp Process in sub-backwards the field of general adjusted are unacyle advices and individual advices in the sub-sub-sub-sub-sub-sub-sub-sub-sub-sub-                                                                                                    |  |  |
| Maddil Sanar<br>Kişisəri Diğullar<br>Küntlik faq                                        | a THE.                                                                                                    |                                                                                                    |  |  |
| 44                                                                                      | 500+A                                                                                                    | 2. Sertifika sahda ayağılaki yakterildi kleri yarine gelemeyi taabhit eder,                                                                                                    |  |  |
| Soyas                                                                                   | - lever u                                                                                                    | Apple Mysterice acceptions for relevant program and an entropy and former the strengther and and programmer in the strengther and a strengther and a strengt             |  |  |
| Gévenik Statolyu 1***4                                                                  |                                                                                                    | Sectory and an end of the sectory of the sectory of the secto               |  |  |
| Gövenik Statsigönizein adelese ik ve son kanakterleri gösterlimiştir.<br>Kanam Bilgdeni |                                                                                                    |                                                                                                    |  |  |
| Nurum Adl                                                                               | TÜBİTAK-UENAE                                                                                                    | Total destruction on inclusion service clock classes and an annual service and an end of the service and an end of the service and and an end of the service and an end of the service and an end o               |  |  |
| Baywine Sahibinin Çalıyoğı Birm                                                         | - UDAS                                                                                                    |                                                                                                    |  |  |
| Bagiwow Sahibinin Onvani                                                                | - UZMANS                                                                                                    |                                                                                                    |  |  |
| Kunum / Dinim Adresi                                                                    | KAMU SERTIFIKASYON MERKEZI                                                                                                    | <ol> <li>North Colombia and the basis to consider a scholar and sort for a particle size insulate basis of plants consider plants of plants.</li> <li>North Colombia and the basis of the plants of the plants of the plants of the plants of the plants of the plants of the plants of the plants.</li> </ol>                                                                                                    |  |  |
| lipe .                                                                                  | 06828                                                                                                    | <ul> <li>Subservagendje Subdivile</li> <li>Subservagendje Subdivile</li> <li>Subservagendje Subd</li></ul>                                                                                                    |  |  |
| 1                                                                                       | KOCAEL                                                                                                    |                                                                                                    |  |  |
| Posta Noda                                                                              | 12345                                                                                                    | <ol> <li>Paran permeteri antera permeta per para estas un aga deresa per personante della consultativa especiale consultativa especiale estas especiales especiales esp<br/>especiales especiales especiales especiales especiales especiales especiales especiales especiales especiales especiales especiales especiales especiales especiales especiales especiales especiales especiales especiales especiales esp</li></ol> |  |  |
| Sertifika ve parola zaifi yukandaki adwas teolim edilecektir.                           |                                                                                                    | <ol> <li>Randova veda titelet vak settlese hang til ävertat seconargende skrittig tiglinde valte fileti titelt vak settlig ladte<br/>Fusktionenen i de telefor jerte skritere kritere ger vakter sete</li> </ol>                                                                                                    |  |  |
| LANSING OF                                                                              |                                                                                                    | 3 - Ntyliki Elektronik Samfikanan iptali                                                                                                    |  |  |
| Retgim Bilgileri                                                                        |                                                                                                    | Known register is service per selve, some and/the laboure loads sand/or a fact. When splastic care he and/the sand/or reads and the line of and/the sand/the and/the sand/the sand/t             |  |  |
| Telaim E-posta Adresi                                                                   | - 9124 - 7245 Ar- 273 - Wardow Ook 18                                                                                                    | Vigelans forielten beinder anzeis ogen nand rademalgin vege anes<br>3. Kans Sel tekenis, kans Sel antiko finanzi ar Ligolans fostari eta behittigi pitele gibertigin plones ano antika soveterin cationismus.                                                                                                    |  |  |
| la Telefonu                                                                             | : 213-1234657 Oahli:                                                                                                    | <ol> <li>Kan, Witsche Kein is papers team to Service works except a software pair protect day software papers.</li> <li>Kan Mit Barrowick Conflict Stational Conflict Station.</li> </ol>                                                                                                    |  |  |
| Cep Telefonu                                                                            | 969-0903000                                                                                                    | Kenn Billsonfeder seller statist destroit undfan Mill und Beitreik Nas Gewennder siger pit brittikke geogene ar ektroite kon sonaalt da                                                                                                    |  |  |
| Ev Telefonu                                                                             | The second                                                                                                    | sine stigs in the strate, services surface and a strate and an index in the strategy strategy and a strategy with a strategy strategy and a strategy strategy and a strategy strategy and a strategy strategy and a strategy strategy strategy strategy and a strategy strategy s          |  |  |
| Tercih Edilen Bilghendirme Kana                                                         | i Eposta                                                                                                    | 3. TaxNuthater Seet<br>"antiber und und specificate la anti- antibe profile profile and, some to under contenes uppreten. Etal and they day both with<br>appretent bases, and a stress to be the antiber antiber and the union performance."                                                                                                    |  |  |
| THEFT THE PROPERTY OF                                                                   |                                                                                                    | Imzalanacak A                                                                                                    |  |  |
| 20 Date Date                                                                            |                                                                                                    | Was admit 1, form lottp: light gir give in the line limit denotes and to horizon and see with:                                                                                                    |  |  |

Şekil 7 - PDF 'e Dönüştürülmüş Başvuru Formu